#### Fall 2021

# **Laboratory 3**

(Due date: **004/011**: Oct. 12<sup>th</sup>, **005**: Oct. 13<sup>th</sup>, **007**: Oct. 14<sup>th</sup>)

## OBJECTIVES

- ✓ Use the Structural Description on VHDL.
- ✓ Test arithmetic circuits on an FPGA.

## VHDL CODING

✓ Refer to the <u>Tutorial: VHDL for FPGAs</u> for a list of examples.

## **FIRST ACTIVITY (100/100)**

## DESIGN PROBLEM

 The figure depicts an array multiplier for two 4-bit unsigned numbers. It is a straightforward implementation based on adding two partial products (rows) at each stage.

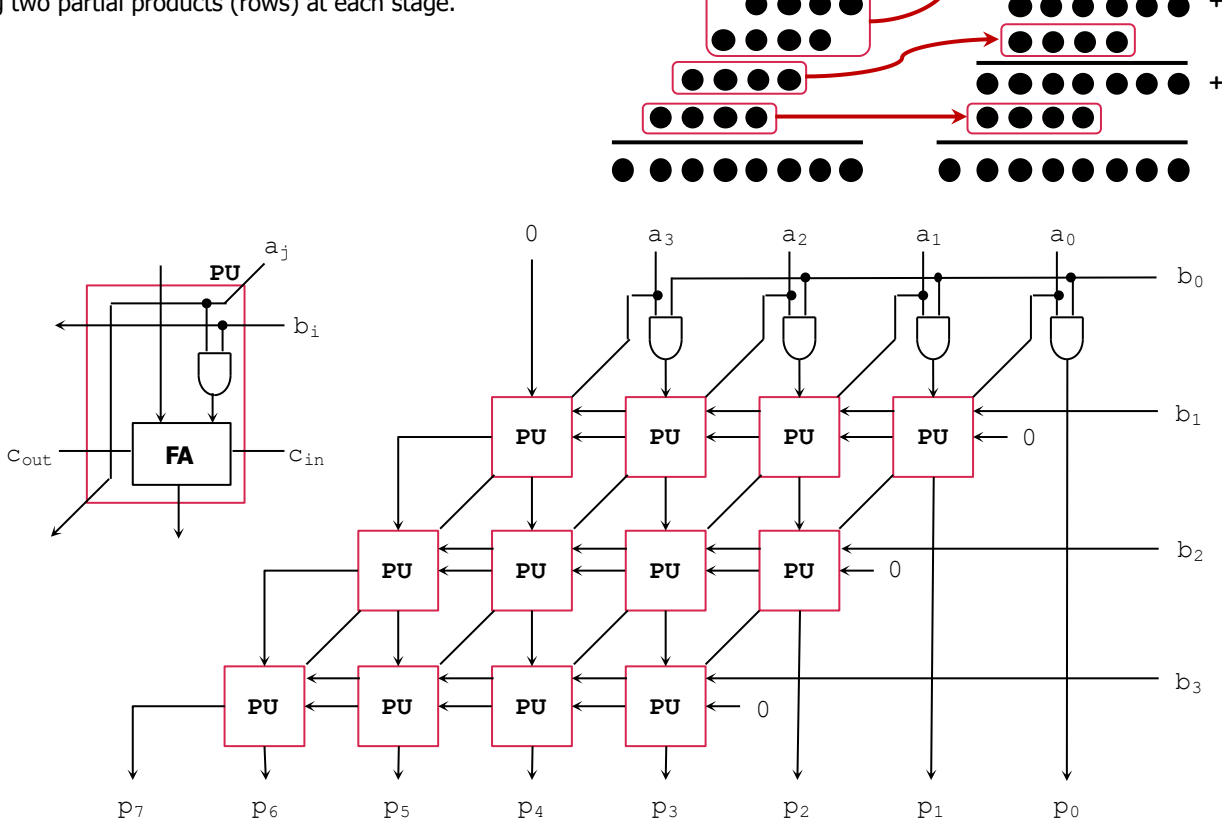

### PROCEDURE

### • Vivado: Complete the following steps:

- ✓ Create a new Vivado Project. Select the corresponding Artix-7 FPGA device (e.g.: the XC7A50T-1CSG324 FPGA device for the Nexys A7-50T).
- ✓ Write the VHDL code for this unsigned array multiplier. <u>Synthesize</u> your code.
  - Use the Structural Description: Create a separate .vhd file for the Full Adder, the Processing Unit (PU), and the top file (Array Multiplier).
- ✓ Write the VHDL testbench to test the circuit for all possible cases (256 cases). Use 'for loop'.
- ✓ Perform <u>Functional Simulation</u> and <u>Timing Simulation</u> of your design. **Demonstrate this to your TA**.
  - Your simulation might need more time than Vivado Simulator's default (1 us). For example, to add 5 us, you can go to the TCL console and type: run 5 us d
  - Note that you can represent your data as unsigned integers (use  $Radix \rightarrow Unsigned Decimal$ ).

- ✓ I/O Assignment: Generate the XDC file associated with your board.
  - Suggestion:

| Board pin names      | SW7   | SW6            | SW5   | SW4   | SW3            | SW2   | SW1   | SWO            | LED7           | LED6           | LED5  | LED4           | LED3           | LED2           | LED1           | led0           |
|----------------------|-------|----------------|-------|-------|----------------|-------|-------|----------------|----------------|----------------|-------|----------------|----------------|----------------|----------------|----------------|
| Signal names in code | $A_3$ | $\mathbb{A}_2$ | $A_1$ | $A_0$ | B <sub>3</sub> | $B_2$ | $B_1$ | B <sub>0</sub> | P <sub>7</sub> | P <sub>6</sub> | $P_5$ | $\mathbb{P}_4$ | P <sub>3</sub> | P <sub>2</sub> | P <sub>1</sub> | P <sub>0</sub> |

- The board pin names are used by all the listed boards (Nexys A7-50T/A7-100T, Basys 3, Nexys 4/DDR). The I/Os listed here are all active high.
- ✓ Generate and download the bitstream on the FPGA and test. **Demonstrate this to your TA**.
- Submit (<u>as a .zip file</u>) the five generated files: VHDL code (3 files), VHDL testbench, and XDC file to Moodle (an assignment will be created). DO NOT submit the whole Vivado Project.
  - ✓ Your .zip file should only include one folder. Do not include subdirectories.
    - It is strongly recommended that all your design files, testbench, and constraints file be located in a single directory. This will allow for a smooth experience with Vivado.

| 1a | b3       |                  |
|----|----------|------------------|
|    |          |                  |
|    | PU.vhd   | Design files     |
|    | fa.vhd   | -                |
|    |          | Testbench file   |
|    | lab3.xdc | Constraints file |

TA signature: \_\_\_\_\_

Date: \_\_\_\_\_